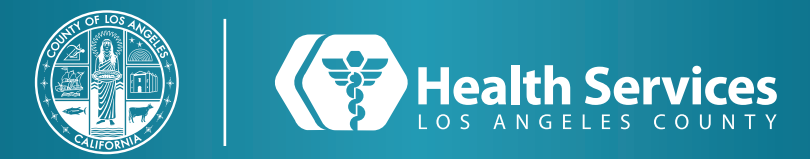

## Cómo Auto Inscribirse a LA Health Portal

I Navega a nuestra pagina <u>https://dhs.lacounty.gov/lahealthportal/</u> and oprima "Registrate" o seleccione "Registrarse" desde nuestra application.

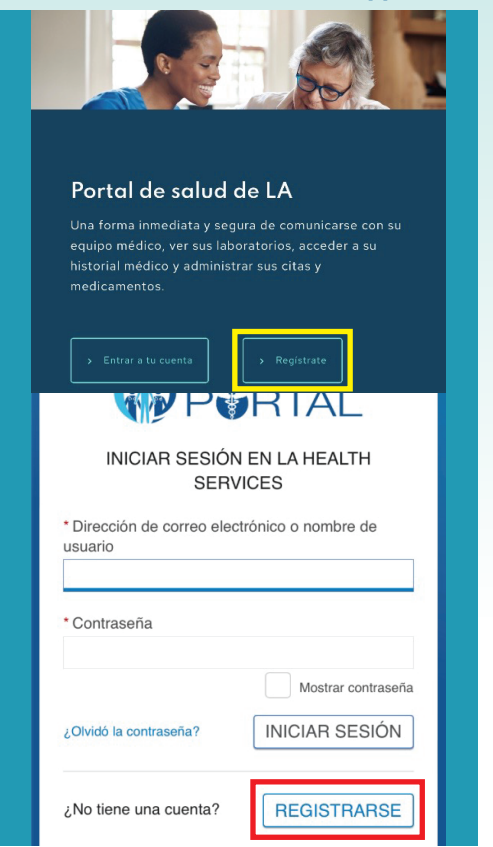

2 Escribe tú nombre, apellido, fecha de Nacimiento, y número de registro médico en la opción de "Identificadores Personales". Si usa su número o correo electrónico ponga su código de verificación con el método que selecciono.

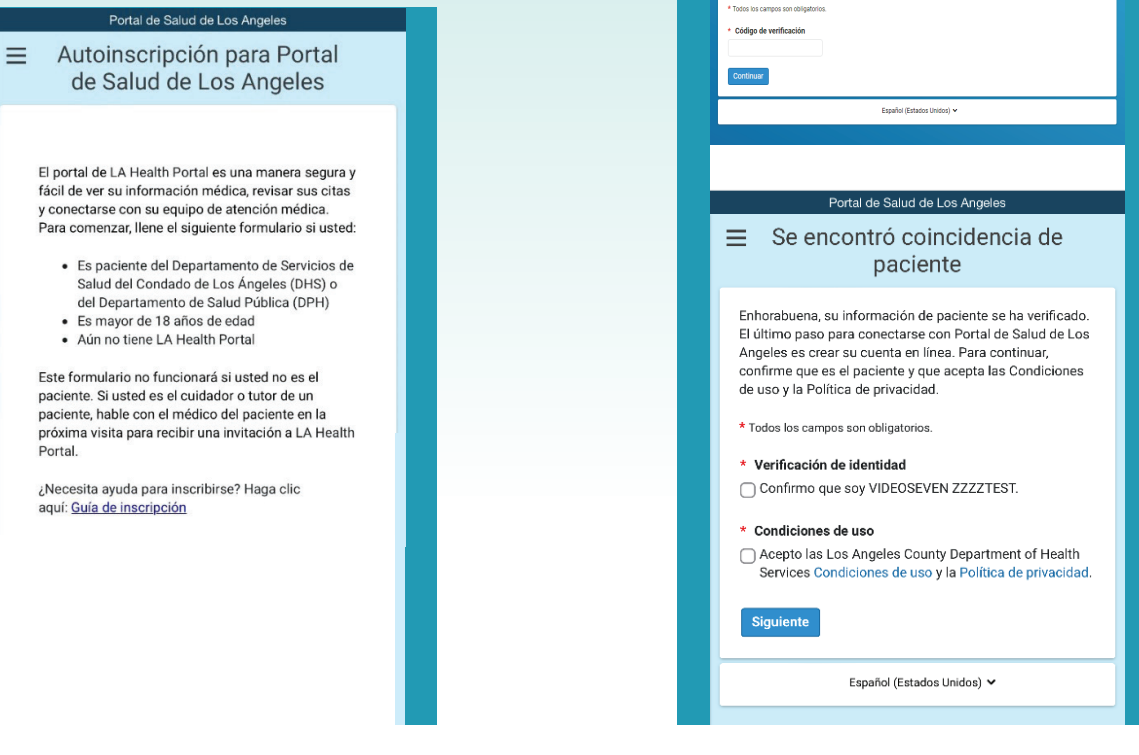

**3** Seleccione las dos cajas basillas y

e estamos enviando un código de verificación de seis digitos al correo electrónico que usted puso en la página anterior. A

Si usted no ha recibido un códino de verificación, comuníquese con su clínica de atención médica o vuelva a intent

oprima el botón "Siguiente".

ontinuación coloque su código de verificación

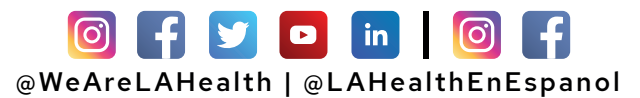

## Cómo Auto Inscribirse a LA Health Portal

**4** En la página de "**Crear Cuenta**" escriba su número de teléfono y escoja su información para su cuenta.

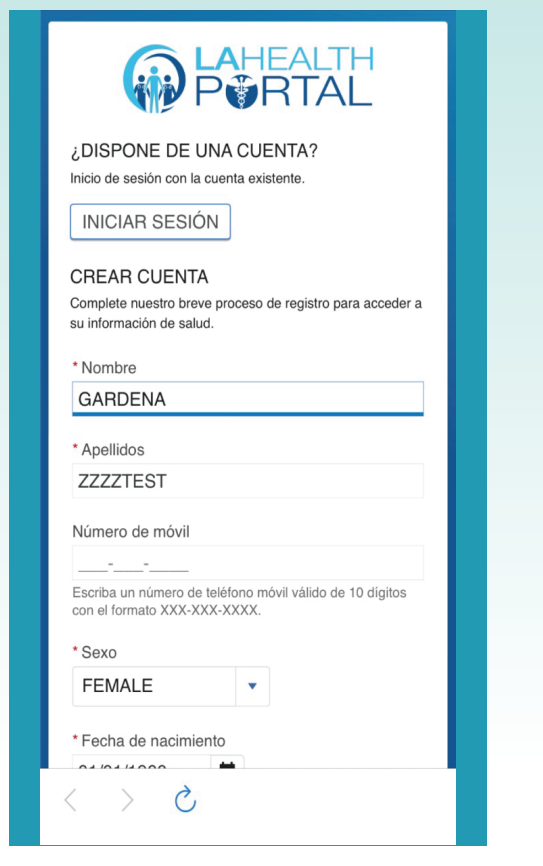

**5** Es posible que tenga que verificar su correo electrónico así que asegúrese de ingresar el código e 6 dígitos enviado a usted.

| Le estamos enviando un códig<br>continuación coloque su códig | o de verificación de seis dígitos al correo electrónico que usted puso en la página anterior. A<br>o de verificación. |
|---------------------------------------------------------------|----------------------------------------------------------------------------------------------------|
| Si usted no ha recibido un cód                                | go de verificación, comuníquese con su clínica de atención médica o vuelva a intentar.                                |
| * Todos los campos son obligatorio                            | s.                                                                                                    |
| Código de verificación                                        |                                                                                                    |
|                                                               |                                                                                                    |
| Continuar                                                     |                                                                                                    |
|                                                               |                                                                                                    |

**6** Seleccione sus "Notificaciones" preferidas y presione "Guardar".

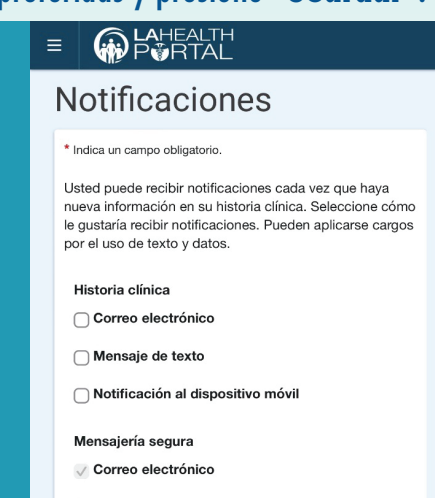

7 Descarga la aplicación de "LA Health Portal" en la aplicación de Google Play o App Store.
8 Si izo su cuenta por la aplicación ya debería de ver su información.

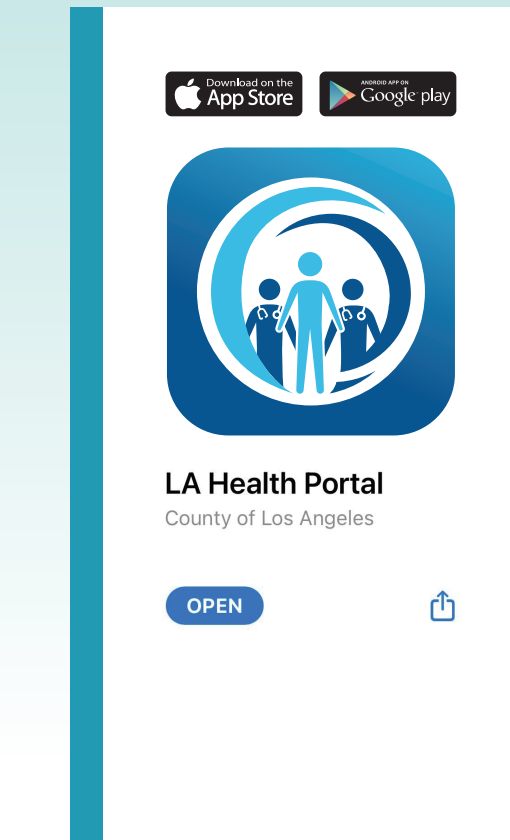

## For Login Support: Call 866-889-0055

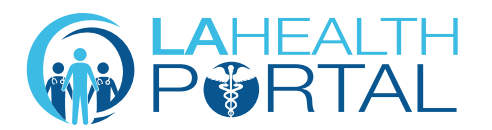

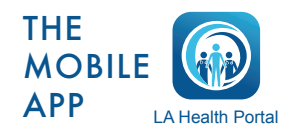

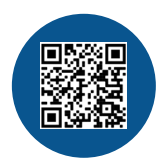

Create an Account and Self Enroll at: dhs.lacounty.gov/lahealthportal